# Su Guía para la Inscripción en Línea

A continuación, encontrará pasos sencillos sobre cómo hacer sus selecciones de beneficios. Si en algún momento tiene problemas técnicos por favor comuníquese con el Centro de Ayuda de FFenroll al llamar al 855-523-8422, 7am- 5pm.

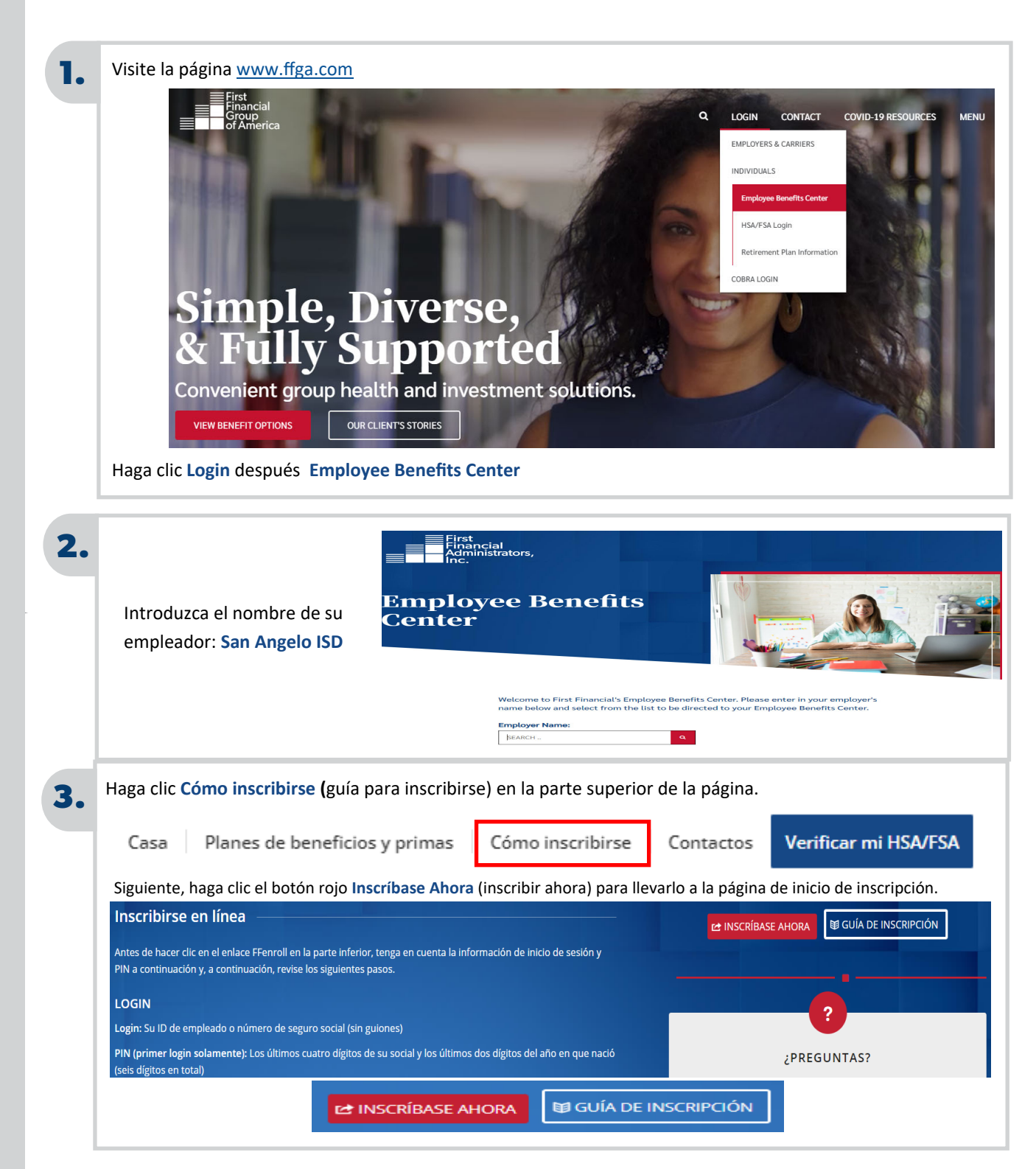

| 4. |                                                                                                    | ENDOLLMENT SITE                                                                                                    |
|----|----------------------------------------------------------------------------------------------------|----------------------------------------------------------------------------------------------------|
|    |                                                                                                    | LINKOLEMENT SITE                                                                                                    |
|    | Iniciar sesión                                                                                                    | Employee ID or Social Security Number                                                                                                    |
|    | <ul> <li>Introduzca su número del seguro social<br/>sin guiones (123456789).</li> <li>Su PIN (contraseña) son los últimos<br/>cuatro dígitos de su número del seguro<br/>social y los últimos dos dígitos del año<br/>de su nacimiento (678977).</li> </ul> | Personal Identification Number (PIN) By entering your user ID and Personal Identification Number, you are agreeing to the terms of the <u>Consent to Enroll Electronically</u> . Log in                                                                                                    |
|    |                                                                                                    | Forgot Pin?       Security Information       Privacy Policy         If you need help enrolling or trouble logging in please call the FFenroll Support<br>Helpdesk at 855-523-8422       Support         Administrative users: login to the Administrative Site       Support Financial Group of America. Portions © Selerix Systems, Inc. |

Llegará a la pantalla de bienvenida.

En esta página utilice los botones **Next & Back** (siguiente y atrás) para navegar por la página. Haga clic en **Next** (siguiente) para empezar a hacer sus elecciones.

#### La página principal Usted y su Familia • Mis Beneficios • Firmar y Entregar

#### Bienvenido a su inscripción de beneficio para el Año del Plan 2022-2023

At San Angelo ISD, sabemos que los requisitos de beneficios cambian. Es por eso que tenemos un período de inscripción abierta cada año.

Para la mayoría de los beneficios, la inscripción abierta es el único momento del año en el que se permite realizar cambios en sus beneficios. A menos que usted experimente un evento de vida que califique, solo podrá realizar los cambios en las prestaciones durante el período de inscripción abierta. Durante la inscripción abierta, usted debería considerar los beneficios que tiene actualmente y pregúntese si le serviran a usted y a sus seres queridos en el próximo año de plan.

Inscripción de Beneficio es fácil! Sólo tiene que seguir estos pasos.

- · En primer lugar, revise y actualice cualquier información personal sobre usted o sus dependientes cubiertos.
- · Revise cada uno de sus elecciones de beneficios y haga sus seleccións.
- Firme Formulario de Conformación de Inscripción para complir su inscripción.

Haz clic en Continuar para empeza.

Pulse Continuar para revisar su información personal y empezar inscripción.

Continuar >

Continuar 3

Puede utilizar el tabulador You & Your Family (usted y su familia), para revisar y actualizar su información personal.

Revise su información personal como, el deletreo de su nombre, dirección, número de seguro social y número de contacto.

AVISO: La dirección de correo electrónico utilizada aquí se usará para toda la correspondencia electrónica.

| La pagina principal – Usted y su Familia –                                                                                                    | <ul> <li>Mis Beneficios - Firmar y Entregar</li> </ul>                                                                                                    |                                                                                                    |                                                                           | Regreso                | Continuar                                |
|----------------------------------------------------------------------------------------------------|----------------------------------------------------------------------------------------------------|----------------------------------------------------------------------------------------------------|---------------------------------------------------------------------------|------------------------|------------------------------------------|
| Dependents                                                                                                    |                                                                                                    |                                                                                                    |                                                                           |                        |                                          |
| Haga clic en el icono más(+) en la parte s<br>un plan si cumplen con los requisitos nece                                                                                                    | uperior derecha de la tabla para agregar a su cónyu<br>sarios definidos por el plan. Haga clic en el botón co                                                                                      | uge o hijos dependientes. I<br>ontinuar cuando haya tern                                               | Los hijos dependiente:<br>ninado.                                         | s sólo pueden estar o  | cubiertos en                             |
| Dependents                                                                                                    | Sam                                                                                                    | ole                                                                                                    |                                                                           |                        |                                          |
| Nombre Sequro Social                                                                                                    | Fecha de Nacimiento                                                                                                    | Género                                                                                                 | Relación                                                                  | Uploads                | +                                        |
| Spouse Test                                                                                                    | 6/6/1976                                                                                                    | м                                                                                                    | Cónyuge                                                                   | 0                      | / ×                                      |
| Add a Dependent If your dependent is not listed above or yo + Add Dependent                                                                                                    | ou would like to add an additional dependent, simply                                                                                                    | y click the Add Dependent                                                                              | button below.                                                             |                        |                                          |
| Add a Dependent If your dependent is not listed above or yo + Add Dependent                                                                                                    | ou would like to add an additional dependent, simply                                                                                                    | y click the Add Dependent                                                                              | t button below.                                                           |                        |                                          |
| Add a Dependent If your dependent is not listed above or yo Add Dependent <regreso< td=""><td>ou would like to add an additional dependent, simply</td><td>y click the Add Dependent</td><td>t button below.</td><td></td><td>Continuar <b>&gt;</b></td></regreso<> | ou would like to add an additional dependent, simply                                                                                                    | y click the Add Dependent                                                                              | t button below.                                                           |                        | Continuar <b>&gt;</b>                    |
| Add a Dependent If your dependent is not listed above or yo + Add Dependent < Regreso Dependientes                                                                                                    | ou would like to add an additional dependent, simply                                                                                                    | y click the Add Dependent                                                                              | t button below.                                                           |                        | Continuar <b>&gt;</b>                    |
| Add a Dependent If your dependent is not listed above or yo + Add Dependent  Regreso Dependientes Debido a Affordable Care                                                                                                    | ou would like to add an additional dependent, simply<br>Act (Ley de Cuidado de Salud)                                                                                                    | y click the Add Dependent                                                                              | t button below.                                                           | n de su                | <sup>Continuar</sup> ≯<br>s de           |
| Add a Dependent<br>If your dependent is not listed above or your<br>+ Add Dependent<br>CREGRESS<br>Dependientes<br>Debido a Affordable Care<br>pendientes, aunque no plan                                                                                           | ou would like to add an additional dependent, simply<br>Act (Ley de Cuidado de Salud)<br>nee cubrirlos en sus opciones de                                                                          | y click the Add Dependent<br>) agregue la inf<br>beneficios                                            | t button below.                                                           | n de su                | <sup>Continuar</sup> ≯<br>s de           |
| Add a Dependent<br>If your dependent is not listed above or your<br>+ Add Dependent<br>CREGRESO<br>Dependientes<br>Debido a Affordable Care<br>pendientes, aunque no plan<br>Para agregar dependientes                                                              | ou would like to add an additional dependent, simply<br>Act (Ley de Cuidado de Salud)<br>nee cubrirlos en sus opciones de<br>que no aparecen en la lista, hag                                      | y click the Add Dependent<br>) agregue la inf<br>: beneficios<br>:a clic en el botói                   | <sup>t</sup> button below.<br><sup>T</sup> or- <mark>+</mark> mació<br>n. | n de su                | <sup>Continuar</sup> ≯<br>s de           |
| Add a Dependent If your dependent is not listed above or yo Add Dependent Regreso Dependientes Debido a Affordable Care Dendientes, aunque no plan Para agregar dependientes Agregue los datos solicitad                                                            | ou would like to add an additional dependent, simply<br>Act (Ley de Cuidado de Salud)<br>nee cubrirlos en sus opciones de<br>que no aparecen en la lista, haga<br>os de sus dependientes, por favo | y click the Add Dependent<br>) agregue la inf<br>e beneficios<br>a clic en el botón<br>or use el nombr | For- + mació<br>n.<br>re 📝 comple                                         | n de su<br>to como apa | Sontinuar≯<br>s de                       |
| Add a Dependent If your dependent is not listed above or yo + Add Dependent CRegreso Dependientes Debido a Affordable Care Dendientes, aunque no plai Para agregar dependientes Agregue los datos solicitad a tarjeta de Seguro Social o                            | Act (Ley de Cuidado de Salud)<br>nee cubrirlos en sus opciones de<br>que no aparecen en la lista, haga<br>os de sus dependientes, por favo<br>de sus dependientes.                                 | y click the Add Dependent<br>) agregue la inf<br>e beneficios<br>a clic en el botón<br>or use el nombr | For- + mació<br>n.<br>e 📝 comple                                          | n de su<br>to como apa | continuar <b>&gt;</b><br>s de<br>rece er |

### **Resumen de Beneficios**

6.

Esta pantalla proporciona una lista de sus elecciones de beneficios actuales. Si necesita hacer cambios de médico seleccionado, plan médico de cobertura o de beneficiario, haga clic en **Edit this Election** (Editar esta selección) o haga clic en **Keep Existing** (Mantener existente) si no desea cambiar sus elecciones.

## Bienvenido, test

Para la mayoría de los beneficios, la inscripción abierta es el único momento del año en el que se permite realizar cambios en sus beneficios. A menos que usted tenga un acontecimiento de vida que califique, sólo podrá realizar los cambios en las prestaciones anuales durante el período de inscripción abierta. Aquí está un resumen de las elecciones actuales de sus beneficios:

 ✓ Sus Beneficios
 Costo por Periodo de Pago

 Plan
 Beneficio
 Costo por Periodo de Pago

 TRS Medical
 TRS - Decline Medical
 Employer-paid

 Basic Group Life
 BCBS (Dearborn) Basic Life - \$15,000Employer-paid

7.

Add or Change (agregar o cambiar) de médico: Para agregar o cambiar médico, haga clic en Add or Change (agregar o cambiar) y continúe con el proceso de llenar la solicitud.

| TRS Medical                                                                          |      |          |                        |        |            |  |  |  |
|--------------------------------------------------------------------------------------|------|----------|------------------------|--------|------------|--|--|--|
| Enrollment Details                                                                   |      |          |                        |        |            |  |  |  |
| Nombre de ActiveCare HD<br>producto:<br>Nivel de Empleado Solamente<br>cobertura:    |      |          |                        |        |            |  |  |  |
| Nombre                                                                               | Ini. | Apellido | Fecha de<br>nacimiento | Género | Parentezco |  |  |  |
| TEACHER TEST 6/21/1979 F Empleado                                                    |      |          |                        |        |            |  |  |  |
| Ha completado la inscripción en este plan. Su costo por período de pago será \$13.00 |      |          |                        |        |            |  |  |  |

#### Edit this Election (agregar o cambiar de beneficiario)

Si el plan indica que no hay beneficiario en el archivo haga clic en Edit this Election (editar esta elección) para agregar su beneficiario.

| ife        |                            |               |                            |                            | Revisión                   |
|------------|----------------------------|---------------|----------------------------|----------------------------|----------------------------|
| etails     |                            |               |                            |                            |                            |
|            |                            |               | Cost                       | o                          |                            |
|            |                            |               | \$0.0                      | D                          |                            |
| formation  | Samp                       | $ \epsilon $  |                            |                            |                            |
|            |                            |               |                            |                            |                            |
| Parentezco | Dirección Domicilio        | Teléfon       | 0                          | Porcentaje                 | Тіро                       |
|            | ite<br>etails<br>formation | ife<br>etails | ife<br>etails<br>formation | ife<br>etails<br>formation | ife<br>etails<br>formation |

### Para ver información sobre sus planes de beneficios:

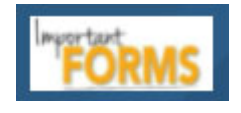

Para obtener más información sobre cada plan ofrecido o acceder a diferentes folletos de productos, haga clic en el icono **Important Forms.** (Formularios)

### 8. Sign and Submit (Firmar y Someter)

Una vez que haya seleccionado todos sus beneficios, se mostrará la página indicada firmar formularios. Aparecerá el Formulario de Confirmación/Deducción de Beneficios. Por favor revise que sus elecciones de beneficios estén correctas. Siga las instrucciones en la pantalla introduciendo su número de PIN (contraseña) después, haga clic Sign (Firmar).

### Revise/ Firme Formularios

Here is a recap of your enrollment elections. The summary below shows your election for each benefit and includes your pre-tax and post-tax contributions per pay period for each plan.

Are You Satisfied With Your Elections? If you are satisfied with your choices, click on the "NEXT" button at the bottom of this screen to sign your Enrollment

 Need to Make Some Changes? If you wish to make any changes to your elections, click on the benefit plan name by selecting the plan name under the "My Benefits" drop down menu..

Please note if any of the plans listed below indicate "Request for Information" you must contact Ty Stovall at 432-770-5645.

Please note you will not have coverage for those benefits until you contact Ty Sto

Scroll down by using the OUTSIDE slide bar.

YOUR COVERAGE WILL NOT TAKE EFFECT AND DEDUCTIONS WILL NOT START UNTIL YOU SIGN YOUR CONFIRMATION FORM.

### San Angelo ISD

#### **Benefit Confirmation / Deduction Authorization**

| Name Da                            |                | Date of Birt        | th Ho      | me Pho         | ne         | Work Phone |                      | Address                    |         |           |          |  |
|------------------------------------|----------------|---------------------|------------|----------------|------------|------------|----------------------|----------------------------|---------|-----------|----------|--|
| TEACHER TEST 06/21/1979            |                | ,                   |            |                |            |            | 123 TEST             | ST                         |         |           |          |  |
| Employee ID                        | Hire/Elig Date | re/Elig Date Gender |            | E-mail Address |            |            | SAN ANGELO, TX 77777 |                            |         |           |          |  |
| 987987                             | 06/02/2022     | 12/2022 F           |            |                |            |            |                      |                            | 1       |           |          |  |
| Location                           |                |                     | Department |                |            |            |                      | Reason for Completing Form |         |           |          |  |
| ADMINISTRATION                     |                |                     | Staff      |                |            |            |                      |                            |         |           |          |  |
| Job Class                          |                |                     | Title      |                |            |            |                      |                            |         |           |          |  |
| FT                                 |                |                     | TEST       | ER             |            |            |                      |                            |         |           |          |  |
|                                    |                |                     |            | Ded            | Effective  | Benefit    | Req                  | uested                     | Employe | e Cost    | Employer |  |
| Benefit Plan                       | Option         |                     | Cvg        | Cycle          | Date       | Amount     | Benefit              | Cost                       | Pre-tax | After-tax | Cost     |  |
| TRS Medical                        | TRS - ActiveCa | are HD              | EO         | 12             | 09/01/2022 |            |                      |                            | 13.00   | 0.00      | 380.00   |  |
| Ameritas Dental                    | Low Plan       |                     | EO         | 12             | 07/01/2022 |            |                      |                            | 22.56   | 0.00      | 0.00     |  |
| Vision Plans                       | Waived         |                     |            |                |            |            |                      |                            |         |           |          |  |
| Flexible Spending Account - Waived |                |                     |            |                |            |            |                      |                            |         |           |          |  |
| Health Savings Account -           | HS Waived      |                     |            |                |            |            |                      |                            |         |           |          |  |
| AF Accident                        | Waived         |                     |            |                |            |            |                      | -                          |         |           |          |  |
| AF Group Cancer                    | Waived         |                     |            |                |            |            |                      |                            |         |           |          |  |
| AF Term Life                       | Waived         |                     |            |                |            |            |                      |                            |         |           |          |  |
| AF Long Term Disability            | Waived         |                     |            |                |            |            |                      |                            |         |           |          |  |
| Aflac Group Critical Illnes        | s Waived       |                     |            |                |            |            |                      | -                          |         |           |          |  |
| Aetna HI Low Plan                  | Waived         |                     |            |                |            |            |                      |                            |         |           |          |  |
| Aetna HI High Plan                 | Waived         |                     |            |                |            |            |                      |                            |         |           |          |  |
| Texas Life Insurance               | Waived         |                     |            |                |            |            |                      |                            |         |           |          |  |
| Basic Group Life                   | BCBS (Dearb    | orn) Basic Life     | EO         | 12             | 09/01/2022 | 15,000     |                      |                            | 0.00    | 0.00      | 1.56     |  |
| Employee Group Life                | Waived         |                     |            |                |            |            |                      |                            |         |           |          |  |
| MASA Medical Transport             | Waived         |                     |            |                |            |            |                      |                            |         |           |          |  |
|                                    |                |                     |            |                |            |            |                      | Total:                     | 35.56   | 0.00      | 381.56   |  |

Page 1 of 3

rev. 09-16-2021

Page 1 💌 Descargar la forma

Empleado: Al hacer clic el botón Firmar Formulario, estoy firmado electrónicamente la forma anteriormente descrita.

Firmar Formulario

## Sign and Submit (Firmar y Someter)

Su inscripción esta finalizada en cuanto vea el mensaje CONGRATULATIONS (FELICIDADES) en la pantalla.

### **CONGRATULATIONS! (FELICIDADES)**

• Revise sus elecciones

9,

- Durante las fechas de inscripción abierta, cambios a su plan médico se pueden hacer en cualquier momento visitando la página <u>ffga.benselect.com/Enroll/login</u>
- Para cambiar los planes suplementarios, llame a la línea de Asistencia de Inscripción: 1-855-523-8422

## Firmar/Entregar Completo

#### iFelicitaciones!

Su inscripción ha finalizado. Usted puede acceder al sistema para el sistema en cualquier momento durante el año para revisar sus selecciones de beneficios.

Recapitulación de sus elecciones

A continuación se ofrece un resumen de sus elecciones, incluyendo quién está cubierto por cada plan de beneficios y sus beneficiarios designados. Desplácese hasta la parte inferior de esta pantalla para ver una lista de los formularios de matrícula terminado.

Para imprimir una copia de sus elecciones, haga clic en **Enrollment Confirmation** bajo el área de Completed Forms (Forma completa).

Recuerde: Su inscripción NO está finalizada hasta que vea **CONGRATULATIONS** (FELICIDADES) en la parte superior de la pantalla.

#### Los Formularios Completados

Following is a list of forms reviewed and/or signed during the enrollment. Click on the form name to view or print. Haz clic en Cerrar sesión para salir del sitio web.

| Nombre de Formulario    | Fecha de la firma/Revise |
|-------------------------|--------------------------|
| Enrollment Confirmation | 06/15/2022               |
| Enrollment Confirmation | 06/15/2022               |